## Anleitung Neumitgliedschaft / erneute Mitgliedschaft

Sie möchten mit dem Stade Sarrois Rugby EV in der französischen Liga spielen und benötigen dafür eine Lizenz. Sie haben Ihren Namen, Vornamen und E-Mail an <u>sport@stade-sarrois.de</u> gesendet.

Hier die nächsten Schritte um die Lizenz zu bestätigen.

## 1. E-MAIL

Sie werden eine E-Mail wie diese bekommen:

# Demande d'affiliation à la F.F.R. Madame, Monsieur, Vous recevez ce courriel car l'association STADE SARROIS RUGBY SAARBRUCKEN EV a demandé l'affiliation à la Fédération française de rugby (F.F.R.) de la personne suivante : **DUPONT Martin** Né(e) le XX/XX/XXX Nationalité: Allemande Afin de compléter la demande, veuillez trouver ci-dessous vos identifiants de connexion à Oval-e : Adresse Oval-e : https://ovale2.ffr.fr/Affilies/DemandeAffiliation/Index/521923 Identifiant : <login> Mot de passe:<password> La demande d'affiliation porte sur les types de licences suivantes:

Licence de joueur: Compétition Licence éducateur / entraîneur : Non Licence arbitre : Non Licence dirigeant : Non

Afin que l'association demandeuse puisse soumettre l'affiliation à la F.F.R., vous devez :

- contrôler et mettre à jour les informations personnelles ;
- prendre connaissance des informations liées à l'assurance et aux précautions relatives à la pratique du rugby (ETAPE 3 du formulaire en ligne);
- imprimer le modèle de certificat médical et le faire signer par un médecin (ce modèle n'apparaîtra dans le bandeau blanc, en bas du formulaire, qu'une fois l'ETAPE 3 entièrement validée);
- fournir les pièces demandées et compléter les champs obligatoires (marqués d'un astérisque) ;

Veuillez agréer, Madame, Monsieur, l'expression de nos sentiments les meilleurs.

Le Secrétaire général.

## 2. VERBINDUNG

Sie müssen sich auf der Webseite der FFR (Fédération Française de Rugby) anmelden. Klicken Sie dazu auf den in der E-Mail beigefügten Link (siehe das rote Quadrat oben).

| Accéder à votre compte |
|------------------------|
| 🐼 🔗 VAL-e              |
| ldentifiant *          |
| Mot de passe *         |
| Mot de passe oublié ?  |
| CONNEXION              |

Dann, geben Sie Ihr Login und Passwort ein.

ACHTUNG: manchmal wird versehentlich das Leerzeichen am Ende des Login und Passwort mitkopiert. Daran denken, es zu löschen !

## 3. FORMULAR

Füllen Sie die erforderlichen Felder aus (gekennzeichnet mit \*):

|                  | Informations sur le licencié | ^  |
|------------------|------------------------------|----|
| NOM *            |                              |    |
| PRÉNOM *         |                              |    |
| DATE NAISSANCE * |                              | G. |
| SEXE *           |                              | ×  |
| NATIONALITÉ *    |                              | Ψ. |

## Übersetzung

Name

Vorname

Geburtsdatum

Geschlecht

## Nationalität

| VILLE NAISSANCE *<br>CODE POSTAL NAISSANCE *                        |       |
|---------------------------------------------------------------------|-------|
| TÉLÉPHONE PROFESSIONNEL<br>TÉLÉPHONE PORTABLE<br>TÉLÉPHONE DOMICILE |       |
| AUTORISATION CNIL *                                                 | Non * |
| EMAIL *<br>CONFIRMER EMAIL *                                        |       |

## Übersetzung

Geburtsort

PLZ des Geburtsortes (99000 wenn nicht in Frankreich)

Tel. beruflich

Handynummer

Telefon privat

Handelt es sich um eine Geheimnummer?

CNIL (Commission Nationale de l'Informatique et des Libertés) : französische Datenschutzbehörde.

## E-Mail

### E-Mail bestätigen

| ETAGE - ESCALIER -<br>APPARTEMENT<br>IMMEUBLE - BÅT<br>RÉSIDENCE<br>NUMÉRO ET LIBELLÉ DE VOIE<br>*<br>LIEU-DIT OU BOÎTE POSTALE<br>CODE POSTAL *<br>CODE INSEE<br>LOCALITÉ *            |                             | Adresse du licencié |     | ^ |
|----------------------------------------------------------------------------------------------------|-----------------------------|---------------------|-----|---|
| ETAGE - ESCALIER -<br>APPARTEMENT<br>IMMEUBLE - BÅT<br>RÉSIDENCE<br>NUMÉRO ET LIBELLÉ DE VOIE<br>*<br>LIEU-DIT OU BOÎTE POSTALE<br>CODE POSTAL *<br>CODE INSEE<br>LICCALITÉ *<br>PAYS * |                             |                     | Q C | × |
| IMREUBLE - BÄT<br>RÉSIDENCE<br>NUMÉRO ET LIBELLÉ DE VOIE<br>LIEU-DIT OU BOÎTE POSTALE<br>CODE POSTAL*<br>CODE INSEE<br>LICOLITÉ*<br>PAYS*                                               | ETAGE - ESCALIER -          |                     |     |   |
| NUMÉRO ET LIBELLÉ DE VOIE<br>* LIEU-DIT OU BOÎTE POSTALE CODE POSTAL* CODE INSEE LOCALITÉ* A PAYS*                                                                                      | IMMEUBLE - BÂT<br>RÉSIDENCE |                     |     |   |
| LIEU-DIT OU BOÎTE POSTALE CODE POSTAL* CODE INSEE LOCALITÊ* PAYS*                                                                                                    | NUMÉRO ET LIBELLÉ DE VOIE   |                     |     |   |
| CODE POSTAL * CODE INSEE LOCALITÉ * PAYS *                                                                                                    | LIEU-DIT OU BOÎTE POSTALE   |                     |     |   |
| CODE INSEE                                                                                                    | CODE POSTAL *               |                     |     |   |
| LOCALITÉ *                                                                                                    | CODE INSEE                  |                     |     |   |
| PAYS*                                                                                                    | LOCALITÉ *                  |                     |     |   |
|                                                                                                    | PAYS *                      |                     |     | × |

## Übersetzung

Adresszusatz

Adresszusatz

Straße und Hausnr

Postfach

Postleitzahl

**INSEE Code** 

Ort (Stadt)

Land

## ETAPE 2 : SELECTIONNER LES LICENCES DÉSIRÉES

|                                     | Licence de joueur              | ^ |
|-------------------------------------|--------------------------------|---|
| LICENCE *                           | Compétition                    | v |
| JOUEUR SOUS CONTRAT 1DF             | Non *                          |   |
| LCA *                               | Non                            | v |
|                                     | Licence éducateur / entraîneur | ^ |
| LICENCE EDUCATEUR /<br>ENTRAINEUR * | Non                            | Ŧ |

|                     | Licence arbitre                                                                                                    | ^       |
|---------------------|----------------------------------------------------------------------------------------------------|---------|
|                     | La licence d'arbitre ne doit pas être demandée pour les joueurs en capacité d'arbitrage. Merci de cocher L.C.A d<br>qualité de joueur. | lans la |
| LICENCE ARBITRE *   | Non                                                                                                    | v       |
|                     | Licence dirigeant                                                                                                    | ^       |
| LICENCE DIRIGEANT * | Non                                                                                                    | •       |

## Übersetzung

| Lizenz (immer Compétition) |  |
|----------------------------|--|
| Spieler mit Vertrag 1DF    |  |
| LCA                        |  |
| Trainer-Lizenz             |  |
| Schiedsrichter-Lizenz      |  |
| Manager- Lizenz            |  |

### ETAPE 3 : VALIDER LES MENTIONS LÉGALES ET ASSURANCES

### Le demandeur déclare par la présente :

Accepter d'être domicilié au siège du club auprès duquel il est rattaché.

Accepter de se soumettre à toutes les décisions ou sanctions qui lui seraient infligées par la FFR ou un Comité Territorial en sa qualité de licencié à la FFR.

Autoriser que les renseignements figurant sur le présent document soient utilisés par la FFR à des fins commerciales, associatives ou humanitaires.

J'ai pus connaissance et j'accepte les conditions de la FFR

### Informations relatives aux précautions à prendre afin de pratiquer le rugby

🗏 Je reginnais avoir été informé(e) par la FFR, par mon Comité Territorial et par mon club :

1/ des contraintes spécifiques liées à la pratique du rugby, tant à l'entraînement qu'en compétition, et de la nécessité d'une préparation adéquate, notamment de la colonne vertébrale, selon le poste

2/ des garanties responsabilité civile et individuelle accidents dont je bénéficie par l'intermédiaire de ma licence souscrite auprès de la FFR pour lesquelles une notice figure ci-dessous (bouton "Prendre connaissance des assurances et des options facultatives"). 3/ de mon intérêt à souscrire des zaranties individuelles comblémentaires.

3/ de mon intérêt à souscrire des garanties individuelles complémentaires. 4/ que lesdites garanties complémentaires proposées figurent au dos du présent document et me permettent en particulier de porter la limite des garanties de 4,5 à 6 M€ maximum pour les IPP importantes.

Informations relatives aux assurances à prendre afin de pratiquer le rugby CONSULTER ET VALIDER LE CONTRAT D'ASSURANCE ET LES OPTIONS \*

## Übersetzung

Schritt 3: Impressum und Versicherung Bestätigen

Der Antragsteller erklärt hiermit

• Sein Einverständnis, dem Club zugeordnet zu werden, bei dem er Mitglied ist.

- Dass er als Lizenzinhaber allen Entscheidungen und Strafen durch die FFR oder ein Comité Territorial akzeptiert
- Dass seine im Dokument gemachten Angaben vom FFR zu geschäftlichen, humanitären oder zu Vereinszwecken genutzt werden darf
- Dass er gegenüber der FFR über ein Zugangs- und Änderungsrecht hinsichtlich der ihn persönlichen Angaben verfügt (Gesetz über die Informationsfreiheit vom 6. Januar 1978)

□ Ich habe die Bedingungen der FFR zur Kenntnis genommen und akzeptiere sie

### Informationen bezüglich der für den Rugbysport zu treffenden Vorsichtsmaßnahmen

□ Ich bestätige, von der FFR oder meinem Comité territorial über folgendes informiert worden zu sein

- Über die spezifischen Beanspruchungen im Zusammenhang mit dem Rugbysport, sowohl im Training als auch im Wettkampf, und der Notwendigkeit einer angemessenen Vorbereitung, vor allem der Wirbelsäule, je nach eingenommener Spielposition
- Über die Garantien der Haftpflicht- und Unfallversicherung, von denen ich durch meine Lizenz bei der FFR profitiere und für die eine Information unter dem roten Button unten hinterlegt ist (Versicherungsbedingungen und Optionen ansehen und bestätigen)
- Über die Sinnhaftigkeit, eigene Zusatzversicherungen abzuschließen
- Dass diese vorgeschlagenen Zusatzversicherungen auf der Rückseite dieses Dokumentes zu finden sind und es mir insbesondere ermöglichen, die Versicherungssumme von 4,5 auf 6 Mio € für die wichtigsten IPP anzuheben

## Information bezüglich der für den Rugbysport abzuschließenden Versicherungen

Versicherungsbedingungen und Optionen ansehen und bestätigen\*

## 4. VERSICHERUNG

Die Lizenz enthält eine Versicherung für Unfälle, die während des Rugbysports bei Spielen und Trainings sowie bei Fahrten zu Spielen, Trainings und SSR Veranstaltung geschehen.

Wenn Sie auf den Button "CONSULTER ET VALIDER LE CONTRAT D'ASSURANCE ET LES OPTIONS" klicken, werden folgende Versicherungsinformationen bezüglich Ihrer Rechte im Detail sowie die möglichen Optionen angezeigt:

Partenaire et assureur officiel de la F.F.R.

NOTICE ASSURANCE conformément aux articles L321-1 et suivants et L331-9 et suivants du code du sport CONTRATS ASSURANCE N° R132540.014H ET N° R132540.015J

CONTRAT ASSISTANCE Nº 1271 Validité à compter du 1er juillet 2017

Fin de validité : 31 octobre 2018

Les contrats d'assistance et d'assurance peuvent être consultés au siège de la Fédération Française de Rugby. Le club tient à votre disposition un guide d'information relatif aux garanties d'assurances.

### Quand et où êtes-vous assuré ?

Vous êtes assuré pendant la période de validité de votre licence, lors de la pratique du Vous eles assure pendant la periode de vanidite de votre neces, fors de la prantique du rugby, c'est-lafte pendant les compétitions (pour les pratiquants « Rugby Loisir » uniquement les matches amicaux), les séances d'entraînement et aussi lors des trajets pour se rendre et revenir des compétitions (des matches amicaux) pour les pratiquants « Rugby Loisir »), des séances d'entraînement, des réunions, ou des manifestations organisées par la Fédération ou ses organismes affiliés.

organisses par la recueration ou ses organismes affiliés. Vous êtes assuré dans le monde entier pour les garanties Responsabilité Civile, Accidents Corporels, Défense Pénale, en France et dans les Principautés de Monaco et d'Andorre pour la garantie Recours (sont seuls concernés les joueurs licenciés fédéraux des équipes françaises affiliés à la Fédération à l'occasion de matches exclusivement agréés par la FFR).

- Sont exclus notamment de l'assurance :
   les accidents résultant de la pratique du ski, du bobsleigh, du skeleton, de l'ice surfing, de l'alpinisme, des sports de combat, des sports aériens, des sports mécaniques et de la spéléologie, du saut à l'élastique et du plongeon survenant lors Incompute et de species par la Francie du bail à la translation du pringeon sur venant foi de stages de vacances organisés par la F. R., les accidents qui sont le fait volontaire du bénéficiaire du contrat, le suicide ou la tentative de suicide, conscient ou inconscient et la mutilation
- volontaire,
- les dommages survenues aux cours de manifestations, compétitions, courses ou
- les conséquences de la participation de l'assuré à des rixes, sauf en cas de légitime défense,
- Les dommages corporels de tout assuré qui n'a pas respecté les dispositions de
- l'article L232.9 du code du sport, les dommages résultant de la prise volontaire de drogue, de stupéfiant ou d'un médicament non prescrit par le corps médical, les dommages dus à la conduite d'un véhicule sous l'emprise d'un état alcoolique.
- Pour quoi êtes-vous assuré ?

### 1/ ASSURANCE FEDERALE

## 1.1 - Responsabilité Civile :

1- receptingarinite CLVIE : uous prenons en charge les conséquences pécuniaires (à l'exclusion des amendes) de votre sponsabilité, si vous causez des dommages corporels, matériels à un tiers au cours des tricités amendies. responsabilité, si activités garanties.

Sont exclus : les dommages relevant de l'assurance auto nobile obligatoire

- Limites de votre garantie Responsabilité Civile :
   20.000.000 €

   Dommages corporels (par sinistre)
   20.000.000 €

   Dommages immatériels (par sinistre)
   5.000.000 €

   Dommages immatériels consécutifs (par sinistre)
   2.500.000 €

   Maximum par année d'assurance
   50.000.000 € (25.000.000 € par sinistre)

**1.2 - Défense pénale et recours** Nous assurons votre défense lors d'un événement garanti, si vous êtes poursuivi devant les tribunaux dans la limite de 25.000  $\ell$  par sinistre.

<u>1.3 - Assistance</u> FIDELIA ASSISTANCE intervient, après appel préalable obligatoire auprès de ses services, au profit de tout licencié, 24 H sur 24, en cas d'accident survenu lors des activités garanties.

### Tél. : 01 47 11 12 34

- Les prestations suivantes sont accordées dans le monde entier. votre rapatriement médical, la présence à votre chevet d'un membre de votre famille suite à une hospitalisation
- excédant 3 jours, · le rapatriement du corps en cas de décès, en France ou dans un pays limitrophe

Les indemnités réglés au titre de cette grantie « Accidents Corporels » sont déductibles des indemnités réglés au titre de cette grantie « Accidents Corporels » sont déductibles des indemnités réglés au titre de cette grantie « Accidents Corporels » sont déductibles des indemnités qui vous seraient allouées au titre de la garantie « Paesonersbillé Chille».

Responsabilité Civile ».
Les indemnités sont évaluées selon le droit commun. Toutes les sommes versées ou dues par les organismes sociaux, les tiers tenus à indemnisation et par tout organisme intervenant dans l'indemnisation des préjudices assurés viennent en déduction de chacune des indemnités décrites ci-desso

vous êtes assuré lors d'un événement garanti en cas de : frais de soins, déficit fonctionnel permanent, décès.

### Nature et limites de votre garantie Accidents Corporels :

Frais médicaux, chirurgicaux, pharmaceutiques et d'hospitalisation : en complément, des prestations fournies par les régimes sociaux obligatoires et s'il y a lieu; des régimes complémentaires et dans la limite des frais réels :

| <ul> <li>Assurés sociaux</li> </ul>     | 150 % des tarifs conventionnés de la Sécurité  |
|-----------------------------------------|------------------------------------------------|
|                                         | Sociale en vigueur à la date du remboursement. |
| <ul> <li>Non assurés sociaux</li> </ul> | 200 % des tarifs conventionnés de la Sécurité  |
|                                         |                                                |

|                       | Sociale en vigueur à la date du remboursement.          |
|-----------------------|---------------------------------------------------------|
| Les frais de prothèse | sont limités à 500 € par dent fracturée avec un maximum |
| dentaire              | de 2 500 € par accident                                 |

- sont pris en charge en cas d'intervention de la Sécurité Sociale ou d'un organisme similaire. 35 % des frais dans la limite de 500 € par accident. • Les frais de chambre individuelle
  - Les frais de transport en ambulance
- Les frais d'optique pour les arbitres sont limités à 400 € en cas de bris de lunettes au cours

### Décès

Les préjudices patrimoniaux des ayants droit de la victime sont limités de la façon

| Résultant des blessures subies au<br>cours d'une action de jeu lors d'un<br>match, d'un match amical ou d'une<br>séance d'entraînement | Résultant d'un accident de trajet ou d'une<br>quelconque autre cause survenant pendant un<br>match, un match amical ou une séance<br>d'entraînement (malaise cardiaque, rupture<br>d'anévrisme) |
|----------------------------------------------------------------------------------------------------|----------------------------------------------------------------------------------------------------|
| 300.000 € + 50 % par enfant à charge                                                                                                   | 50.000 €                                                                                                    |

(minimum 50.000 €) (minimum 15.000 €) Déficit Fonctionnel Permanent de 6 à 100 %

Deficit Fonctionnel Permanent de 6 a 100 % Sont seuls indemnisés, s'ils sont médicalement reconnus, le Déficit Fonctionnel Permanent (D.F.P.), les frais d'assistance d'une tierce personne, les frais d'aménagement du domicile et/ou du véhicule, les pertes de revenus résultant de l'arrêt d'une activité rémunérée (avant consolidation) ou de l'impossibilité d'exercer une quelconque activité rémunérée (après consolidation), les frais futurs, le tout dans les limites des montants suivants -

| Taux D.F.P                              | Limite de l'indemnisation (€)                    |  |  |
|-----------------------------------------|--------------------------------------------------|--|--|
| de 6à 15%                               | 400.000                                          |  |  |
| de 16 à 25 %                            | 600.000                                          |  |  |
| de 26 à 39 %                            | 800.000                                          |  |  |
| de 40 à 100 %                           | 4.500.000                                        |  |  |
| Aucune indemnité n'est toutefois versée | si le Déficit Fonctionnel Permanent est inférieu |  |  |
| à 6 %.                                  |                                                  |  |  |

La garantie est étendue, dans les deux ans qui suivent la date de consolidation fixée par le médecin de l'assureur, aux aggravations entraînant une augmentation des séquelles. Passé ce délai la garantie ne sera pas accordée.

Le montant de la garantie « Accidents Corporels » est limité à 11.500.000 € par

Le délai de prescription de l'activité construires de l'initie à l'information de la sinistre, que de soit le nombre de victimes. Le délai de prescription de l'action est de 2 ans pour les garanties frais de soins et déficit fonctionnel permanent, de 10 ans pour la garantie décès (Code des Assurances, art. L.114-1 et L.114-2).

1.5 - Tarifs licence assurance 2017/2018

VOIR TARIFS R.G. 2017/2018

2/ ASSURANCE INDIVIDUELLE DE PERSONNE – GARANTIE COMPLEMENTAIRE FACULTATIVE MAIS RECOMMANDEE Les indemnités réglées au titre de cette garantie « Accidents Corporels » sont déductible des indemnités qui vous seraient allouées au titre de la garantie « Responsabilité Civile ». Les indemnités sont évaluées selon le droit commun. Toutes les sommes versées ou dues par les organismes, sociaux, les tiers tenus à indémnisation et par tout organisme intervenant dans l'indemnisation des préjudices assurés viennent en déduction de chacune des indemnités détrines ridexous.

des indemnités décrites ci-dessous

2.1 - Garanties complémentaires en cas de décès ou de Déficit Fonctionnel Permanent : Décès

Les préjudices patrimoniaux des ayants droit de la victime sont limités selon le tableau

et-dessous. Déficit Fonctionnel Permanent Sont seuls indemnisés, s'ils sont médicalement reconnus, le Déficit Fonctionnel Permanent, les frais d'aussistance d'une tierce personne, les frais d'aménagement du domicile et/ou du véhicule, les pertes de revenus résultant de l'arrêt d'une activité rémunérée (avant consolidation) ou de l'impossibilité d'exercer une quelconque activité rémunérée (après consolidation), les frais futurs, le tout dans les limites des montants suivants :

Montants des garanties complén prévues dans la garantie de base nentaires proposées qui s'ajoutent aux limites

| Option | Limite en cas<br>de décès (€) |                         | Limite en cas de<br>Déficit Fonctionnel Permanent (€) |              |              | ent (€)       |
|--------|-------------------------------|-------------------------|-------------------------------------------------------|--------------|--------------|---------------|
|        | Action<br>de jeu              | Autres<br>circonstances | 6 à<br>15 %                                           | 16 à<br>25 % | 26 à<br>39 % | 40 à<br>100 % |
| 1      | 50.000                        | 10.000                  |                                                       |              |              |               |
| 2      | 75.000                        | 15.000                  | 200.000                                               | 300.000      | 400.000      | 1.500.000     |
| 3      | 100.000                       | 20.000                  |                                                       |              |              |               |
| arifs  |                               |                         |                                                       |              |              |               |

| Option | Prime T.T.C. selon la catégorie de licenciés (€) |                           |                       |                   |                   |                                 |  |
|--------|--------------------------------------------------|---------------------------|-----------------------|-------------------|-------------------|---------------------------------|--|
|        | Officiel de<br>match<br>Dirigeant                | Joueur(se)<br>18 ans et + | Joueur(se)<br>-18 ans | Joueur<br>-16 ans | Joueuse<br>-15ans | Joueur(se)<br>école de<br>rugby |  |
| 1      | 60                                               | 100                       | 40                    | 30                | 10<br>15<br>20    |                                 |  |
| 2      | 70                                               | 110                       | 50                    | 35                |                   |                                 |  |
| 3      | 80                                               | 120                       | 60                    | 40                |                   |                                 |  |

2.2. Indemnités journalières (suite à une perte de salaire réelle) Une franchise de 30 jours est applicable. La durée de la garantie est de 365 jours comptés à partir de la date du 1<sup>er</sup> arrêt de travail.

| Option | Montant maximum<br>journalier (€) | Prime T.T.C (€) |  |
|--------|-----------------------------------|-----------------|--|
| 1      | 40                                | 350             |  |
| 2      | 80                                | 600             |  |
| 3      | 160                               | 850             |  |
|        |                                   |                 |  |

LES INSCRIPTIONS SONT RECUES AU CLUB Courtier Gestionnaire : Centre de Gestion Administratif Rugby

41207 ROMORANTIN CEDEX

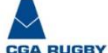

41207 ROMORANTIN CEDEX S.A au capital de 264,000 e Siret Paris B 379 429 756 N° ORIAS 07 022 402 Pour les opérations de courtage d'assurances, garantie financière et assurance de responsabilité civile professionnelle conformes aux articles L530-1 et L530-2 du code des assurances.

aux articles L530-1 et L530-2 du code des assurances. FIDELIA ASSISTANCE Société anonyme au capital de 21.593.600 entièrement libéré Entreprise régie par le Code des Assurances – R.C.S. Nanterre B 377 768 6010004 – NAF 6512Z 27 quai Carnot 92210 SAINT-CLOUD

GMF ASSURANCES

GMF ASSURANCES Société anonyme au capital de 181.385.440 € Entreprise régie par le Code des Assurances R.C.S. Paris B 398.972.901 NAF 6512Z 148 rue Anatole France 92597 LEVALLOIS-PERRET Cedex

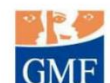

Sie müssen Ihre Auswahl bestätigen.

le reconnais avoir lu et pris connaissance des informations figurant dans la notice d'assurance

## Assurances complémentaires

ODER

Option 1 : Je décide de souscrire aux garanties complémentaires qui me sont proposées et je remplis les formalités correspondantes

Option 2 : Je décide de ne pas souscrire aux garanties complémentaires qui me sont proposées, en toute connaissance de cause

## Übersetzung

□ Ich bestätige, dass ich die Versicherungsinformationen gelesen und verstanden habe.

Zusatzversicherungen

□ Option 1: Ich möchte die vorgeschlagenen Zusatzversicherungen abschließen und fülle die entsprechenden Formulare aus

□ Option 2: Ich möchte die vorgeschlagenen Zusatzversicherungen NICHT abschließen und bin mir über die möglichen folgen bewusst.

Klicken Sie auf den Button "VALIDER" um zu bestätigen. Danach, können Sie das ärztliche Attest herunterladen, indem Sie auf den Button "TELECHARGER LE CERTIFICAT MEDICAL" klicken.

SAUVEGARDER LES INFORMATIONS SAISIES TÉLÉCHARGER LE CERTIFICAT MÉDICAL

## 5. ATTEST (CERTIFICAT MEDICAL)

Das Attest besteht aus 2 Teilen. Der erste wird vom Arzt ausgefüllt.

# CERTIFICAT MEDICAL DE NON CONTRE-INDICATION A LA PRATIQUE DU RUGBY

Rappel :

Universion scannée de ce Certificat Médical doit être remis au Club dans lequel , né(e) le (0/10/10, s'affilie pour la saison 2017-2018. Une version scannée de ce Certificat Médical doit être déposée sur le formulaire d'affiliation dématérialisée du demandeur (Etape 4 du formulaire d'affiliation sur le site <u>www.ovale2.ffr.fr</u>).

ZONE RESERVEE AU MEDECIN

| AN CONTRACT DISCONTRACT AND A DESCRIPTION OF A DESCRIPTION                                                                                                    |
|----------------------------------------------------------------------------------------------------|
| ION CONTRE-INDICATION A LA PRATIQUE DU ROGBY<br>ument « Visite Médicale de non contre-indication à la pratique du<br><u>www.ffr.fr</u> à la rubrique : AU CŒUR DU JEU / COMITE MEDICAL /<br>Président de la Commission Médicale Régionale de votre Comité ou<br>ées auprès du secrétariat médical ( <u>secretariat.medical@ffr.fr</u> )<br>eillé. |
| aucune contre-indication cliniquement décelable :                                                                                                    |
| écifiques de 1ère ligne                                                                                                    |
|                                                                                                    |
| lide la non contre-indication à la pratique de l'arbitrage en                                                                                                    |
| Date :                                                                                                    |
| Signature et cachet du praticien                                                                                                    |
|                                                                                                    |

## Übersetzung

## ATTEST ÜBER DAS NICHTVORLIEGEN VON GEGENANZEIGEN HINSICHTLICH DES AUSÜBENS VON RUGBYSPORT

Hinweis: Das Original dieses Attests muss dem Club zugestellt werden dem XXX XXX, geb. am XXXX in der Saison 2017/2018 angehört. Eine gescannte Version dieses Attests muss dem digitalen Mitgliedsantrag des Antragstellers beigefügt werden (Etappe 4 des Antragsformulars auf der Seite <u>www.ovale2.ffr.fr</u>)

## VOM ARZT AUSZUFÜLLEN

Hinweis an den Arzt, der das Attest über das Nichtvorliegen von Gegenanzeigen hinsichtlich des Ausübens von Rugbysport ausfüllt

Das medizinische Komitee der FFR hat mit seinen Experten dieses Dokument "Medizinische Untersuchung zur Feststellung des Nichtvorliegens von Gegenanzeigen hinsichtlich des Ausübens von Rugbysport/Hinweise zur Untersuchung" erstellt, das Sie auf der Webseite <u>www.ffr.fr</u> unter der Rubrik "Au coeur du jeu (Comité médical/Règlement médical finden. Sollten Sie noch Fragen haben, können Sie die Kontaktdaten des Präsidenten oder eines Mitglieds des Comité Médical der FFR unter <u>secretariat.medical@ffr.fr</u> erfragen).

Für Spieler über 35 wird ein Belastungstest dringend empfohlen.

Hiermit bestätige ich, dass bei XXX keinerlei klinisch nachweisbare Gegenanzeigen vorliegen hinsichtlich:

□ des Ausübens von Rugbysport im Wettkampf

□ des Ausübens von Rugbysport im Wettkampf in der Front Row

Hinweis: das Nichtvorliegen von Gegenanzeigen für das Ausüben von Rugbysport im Wettkampf schließt die Tätigkeit als Schiedsrichter im Wettkampf und/oder Trainer mit ein.

Streichungen sind nicht zulässig.

Datum, Unterschrift und Stempel des Arztes

| Z                                                                                                    | ONE RESERVEE A L'AFFILIE                                                                                                    |
|----------------------------------------------------------------------------------------------------|----------------------------------------------------------------------------------------------------|
| e reconnais avoir pris connaissance sur mon formula<br>1/ des contraintes spécifiques liées à la pratique du<br>préparation adéquate, notamment de la colonne vi<br>2/ des garanties responsabilité civile et individuelle<br>FFR pour lesquelles une notice figure ci-dessous (br<br>3/ de mon intérêt à souscrire des garanties individu<br>4/ que lesdites garanties complémentaires proposé<br>la limite des garanties de 4,5 à 6 M€ maximum pou<br>le confirme avoir choisi l'option suivante :<br>Option 2 : Je décide de ne pas souscrire aux garantie | ire d'affiliation (Etape 3 du formulaire sur le site <u>www.ovale2.ffr.fr</u> ) :<br>urugby, tant à l'entraînement qu'en compétition, et de la nécessité d'une<br>ertébrale, selon le poste occupé.<br>e accidents dont je bénéficie par l'intermédiaire de ma licence souscrite auprès de la<br>outon "Prendre connaissance des assurances et des options facultatives").<br>uelles complémentaires.<br>ése figurent au dos du présent document et me permettent en particulier de porter<br>ir les IPP importantes. |
|                                                                                                    | Date :                                                                                                    |
|                                                                                                    | Signature du demandeur                                                                                                    |
|                                                                                                    | (Représentant Légal si le demandeur est mineur)                                                                                                    |

## Übersetzung

## Versicherungen

Ich bestätige, dass ich auf meinem Antragsformular (Etappe 3 des Formulars auf der Seite <u>www.ovale2.ffr.fr</u>) Kenntnis genommen habe:

- Von den spezifischen Beanspruchungen im Zusammenhang mit dem Rugbysport, sowohl im Training als auch im Wettkampf, und der Notwendigkeit einer angemessenen Vorbereitung, vor allem der Wirbelsäule, je nach eingenommener Spielposition
- Von den Garantien der Haftpflicht- und Unfallversicherung, von denen ich durch meine Lizenz bei der FFR profitiere und für die eine Information unter dem roten Button unten hinterlegt ist (Versicherungsbedingungen und Optionen ansehen und bestätigen)

- Von der Sinnhaftigkeit, eigene Zusatzversicherungen abzuschließen
- Dass diese vorgeschlagenen Zusatzversicherungen auf der Rückseite dieses Dokumentes zu finden sind und es mir insbesondere ermöglichen, die Versicherungssumme von 4,5 auf 6 Mio € für die wichtigsten IPP anzuheben

Ich bestätige, folgende Option ausgewählt zu haben:

Option 1 oder Option 2

Datum

Unterschrift des Antragstellers (Gesetzlicher Vertreter, wenn der Antragsteller minderjährig ist)

## 6. ABSCHLUSS DES ANTRAGSVERFAHRENS

Wenn der Arzt das Attest ausgefüllt hat müssen Sie Ihr Antragsformular durch das Anfügen der notwendigen Nachweise vervollständigen:

|                                                                                                    | ETAPE 4 : TÉLÉCHARGE                                                                                                    | ER LES PIÈCES JUSTIF                                                                                                    | FICATIVES                                                                                  |
|----------------------------------------------------------------------------------------------------|----------------------------------------------------------------------------------------------------|----------------------------------------------------------------------------------------------------|--------------------------------------------------------------------------------------------|
| Photo d'identité *                                                                                                    | Pièce à joindre au dos<br>Selectionner                                                                                                    | ssier (ldentité)                                                                                                    | ^                                                                                          |
| Passfoto* Hinzuzufügend                                                                                                    | es Dokument                                                                                                    | Auswählen                                                                                                    |                                                                                            |
| (Passfoto in guter Qualitä                                                                                                    | t)                                                                                                    |                                                                                                    |                                                                                            |
| Certificat médical de non<br>contre-indication à la pratique<br>du rugby *<br>Dieses Attest kann über den wei<br>die Etappe 3 vollständig ausgefü<br>unterschrieben wurde muss das | Certificat Médical (for<br>Ce certificat peut être imprimé à par<br>que l'affilié ait entièrement complété<br>l'original du Certificat Médical doit ét<br>Sélectionner<br>Selectionner | mulaire papier)<br>tr du bandeau blanc cl-dessous. Il es<br>l'ETAPE 3. Pour rappel, une fois imp<br>re remis au Club.<br>verden. Es steht erst zun<br>das Attest von ausgedruc<br>rerden. | t disponible à l'impression uniquement àprès<br>rimé et signé par le médecin et l'affilié. |
| Attest über das Nichtvorli                                                                                                    | egen                                                                                                    |                                                                                                    |                                                                                            |
| von Gegenanzeigen hinsi                                                                                                    | chtlich                                                                                                    | Auswählen                                                                                                    |                                                                                            |
| (als PDF oder Foto in gut                                                                                                    | sport*<br>er Qualität)                                                                                                    |                                                                                                    |                                                                                            |
| Manchmal brauchen Sie a<br>Justificatif d'identité ou<br>photocopie du passeport *                                                                                                 | anderes Dokument:                                                                                                    |                                                                                                    |                                                                                            |

Formulaire d'indemnisation + chèques

Sélectionner...

## 7. CONCLUSION

Wenn Sie Probleme beim Ausfüllen der Dokumente haben stehen ihnen Ansprechpartner zur Seite, die Sie beim Ausfüllen unterstützen.

Bitte beachten Sie, dass die endgültige Bestätigung der Lizenz durch den Vorstand erfolgt und dies nur, wenn ALLE Dokumente vorgelegt werden (Original des Attests, Mitgliedsbescheinigung des Clubs, Zahlungsformular der Lizenz)